User Instructions for AlphaEclipse 3600 Signs (Series B) (Form number 9711-8033, December 14, 2004)

# Instructions for the *User*

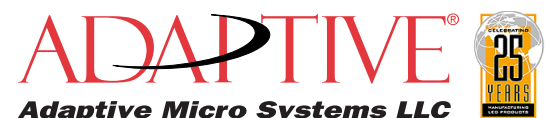

© Copyright 2004 Adaptive Micro Systems LLC. All rights reserved. Adaptive Micro Systems, 7840 North 86th Street, Milwaukee, WI 53224 USA 414-357-2020, 414-357-2029 (fax), http://www.adaptivedisplays.com

Trademarked names appear throughout this document. Rather than list the names and entities that own the trademarks or insert a trademark symbol

with each mention of the trademarked name, the publisher states that it is using names for editorial purposes and to the benefit of the trademark owner with no intention of improperly using the trademark. The following are trademarks of Adaptive Micro Systems: Adaptive, Alpha, AlphaLert, AlphaNET, AlphaNet plus, AlphaEclipse, AlphaPremiere, AlphaTicker, AlphaVision, AlphaVision InfoTracker, Automode, BetaBrite, BetaBrite Director, BetaBrite Messaging Software, Big Dot, Director, EZ KEY II, EZ95, PagerNET, PPD, PrintPak, Serial Clock, Smart Alec, Solar, TimeNet.

The distinctive trade dress of this product is a trademark claimed by Adaptive Micro Systems LLC. Due to continuing product innovation, specifications in this manual are subject to change without notice.

# Have you installed ALPHANET software from the CDROM?

### YES, I have installed the software.

1

If you have already installed the ALPHANET software, try sending a message to the sign(s). See "Sending your first message to the sign(s)" on page 8. If your message appears on the sign(s), then the sign installation is complete.

However, if you can *not* display messages on the sign(s):

- First, follow the steps in "Appendix B: Uninstalling ALPHANET software" on page 11.
- Then follow the steps in "Installing ALPHANET software" on page 3.

### NO, I have not installed the software yet.

Then go to "Installing ALPHANET software" on page 3.

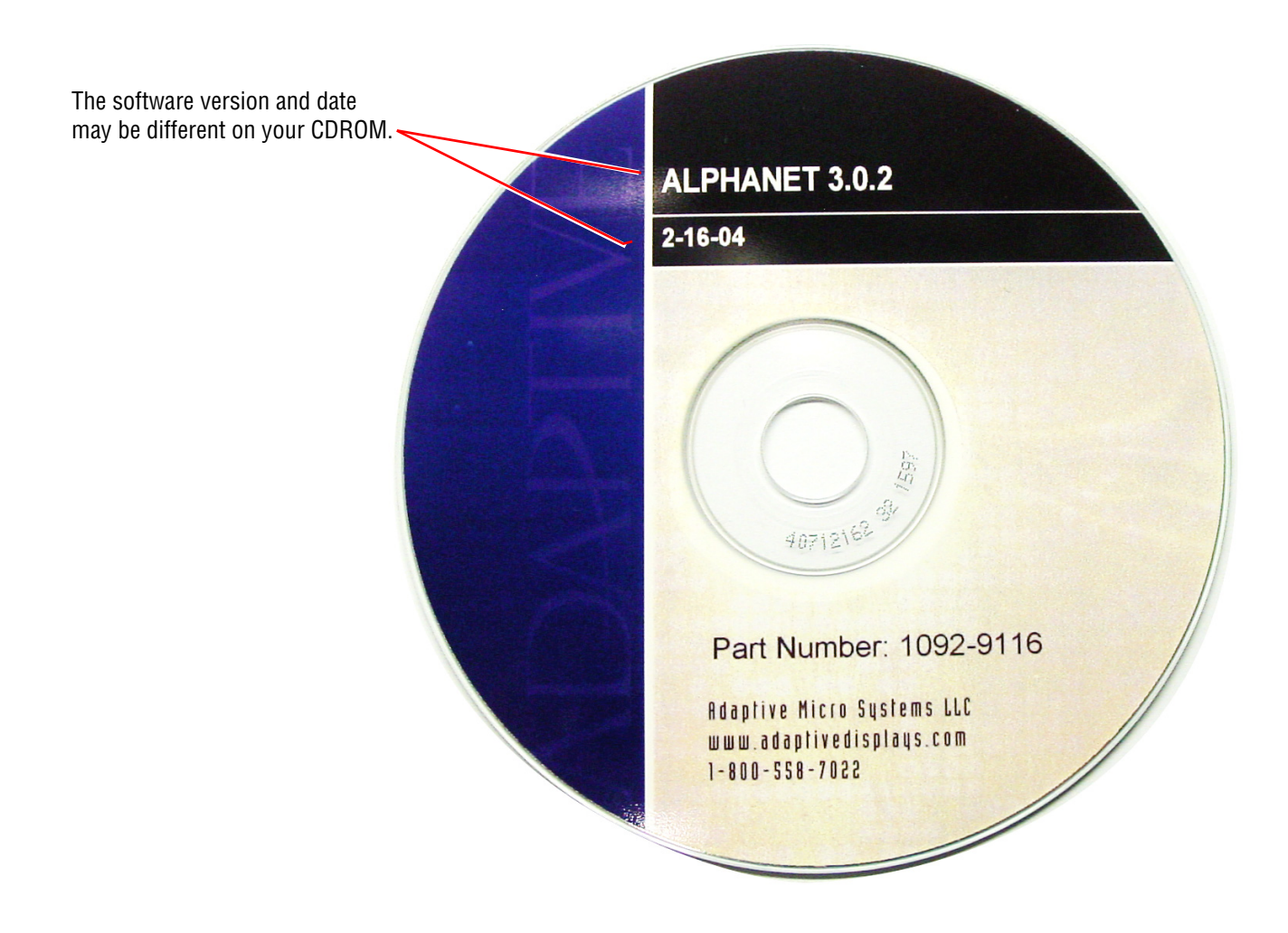

## 2 Installing ALPHANET software

1

Insert the ALPHANET CDROM in your computer. When the following screen appears, click Next:

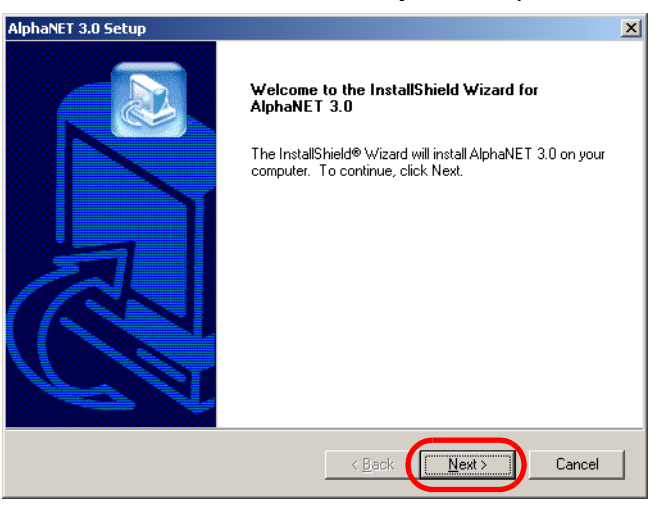

2 In the next screen, click *I accept the terms of the license agreement*. Then click *Next*.

| AlphaNET 3.0 Setup                                                                                                    | x |
|----------------------------------------------------------------------------------------------------|---|
| License Agreement Please read the following license agreement carefully.                                                                                                    |   |
| IMPORTANT: PLEASE READ THIS LICENSE AGREEMENT CAREFULLY BEFORE<br>PROCEEDING WITH THE INSTALLATION.<br>THIS IS A LEGAL LICENSE AGREEMENT BETWEEN YOU (EITHER AN INDIVIDUAL<br>OR AN ENTITY) AND ADAPTIVE MICRO SYSTEMS, INC. ("Adaptive"). USING THIS<br>SOFTWARE OR DOCUMENTATION (THE "PRODUCT") INDICATES YOUR<br>ACCEPTANCE OF THE TERMS AND CONDITIONS OF THIS AGREEMENT BETWEEN<br>YOU AND ADAPTIVE. IF YOU DO NOT AGREE TO THE TERMS AND CONDITIONS,<br>PLEASE PROMPTLY. RETURN THE SOFTWARE TO THE POINT OF PURCHASE FOR<br>A FULL REFUND. |   |
| I accept the terms of the license agreement     O I go not accept the terms of the license agreement                                                                                                    |   |
|                                                                                                    |   |

**3** In this screen, click *Next*.

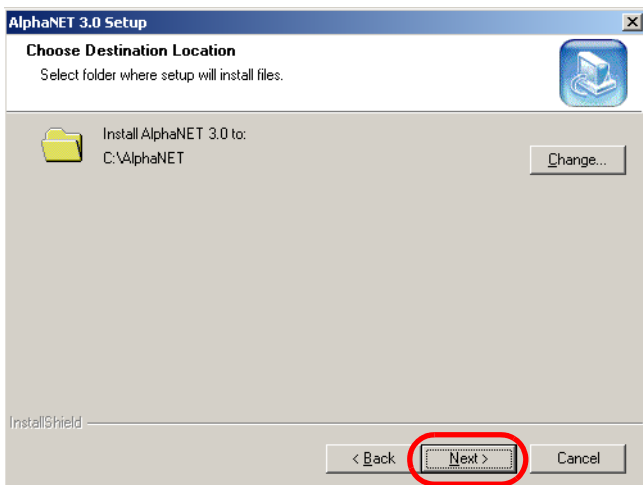

**4** ALPHANET software will install on your computer:

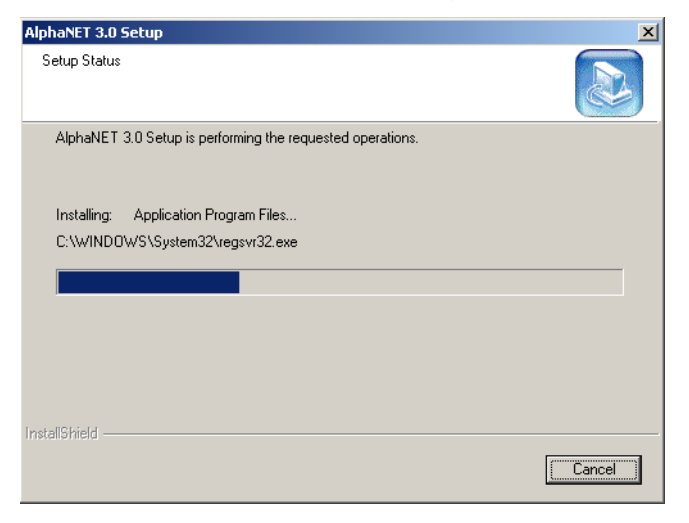

**5** When this prompt appears, click *Yes*:

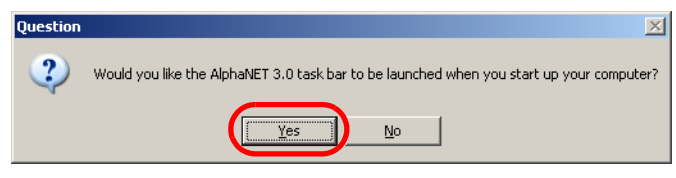

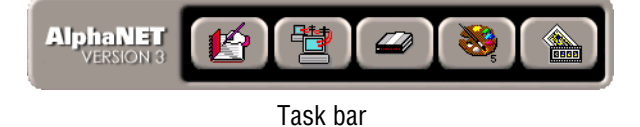

**6** Click *OK* after reading this prompt:

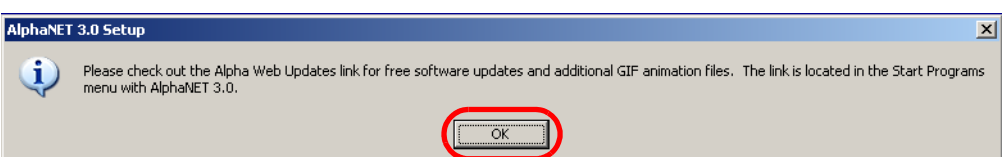

**7** For this prompt, select *No* if Adobe Acrobat is already installed on your computer Otherwise, select *Yes*:

| Question |                                                                                                    |
|----------|----------------------------------------------------------------------------------------------------|
| ?        | Do you want to install Adobe Acrobat Reader 5.0.5? This is required to view or print the AlphaNET 3.0 manual. |
|          | <u>Yes</u> <u>N</u> o                                                                                         |

8 When this prompt appears, click *Yes* to install Paint Shop Pro software. This software can be used to create and edit sign graphics.

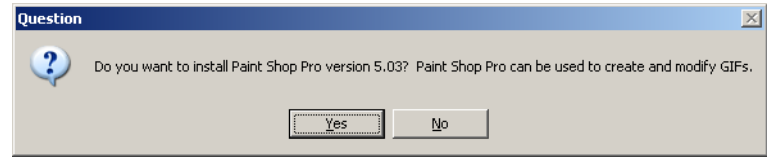

**9** For the following prompt, click *Yes* to install a computer-based tutorial on ALPHANET software:

| Juestion | ×                                                                                                    |
|----------|----------------------------------------------------------------------------------------------------|
| ?        | Would you like to install the AlphaNET computer based training? Clicking YES will prepare your machine to launch the AlphaNET computer based training<br>installation after you reboot. The computer based training will give you an overview of how to use the AlphaNET software. |
|          | <u>Yes</u> <u>N</u> o                                                                                                    |

**10** Finally, click *Yes, I want to restart my computer now.* Then click *Finish*:

| AlphaNET 3.0 Setup | AlphaNET 3.0 Setup                                                                                                    |  |  |
|--------------------|----------------------------------------------------------------------------------------------------|--|--|
|                    | InstallShield Wizard Complete The InstallShield Wizard has successfully installed AlphaNET 3.0. Before you can use the program, you must restart your computer.  (•) [Yes, I want to restart my computer now] (•) No, I will restart my computer later. Remove any disks from their drives, and then click Finish to complete setup. |  |  |
|                    | K Back Finish Cancel                                                                                                    |  |  |

**11** Soon after your computer restarts, this prompt will appear. Click *Yes*:

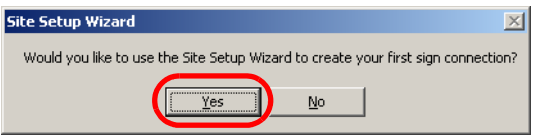

**12** On the next screen, select one of the three Connection Types (*Serial, Modem, TCP/IP*). Then click *Next*:

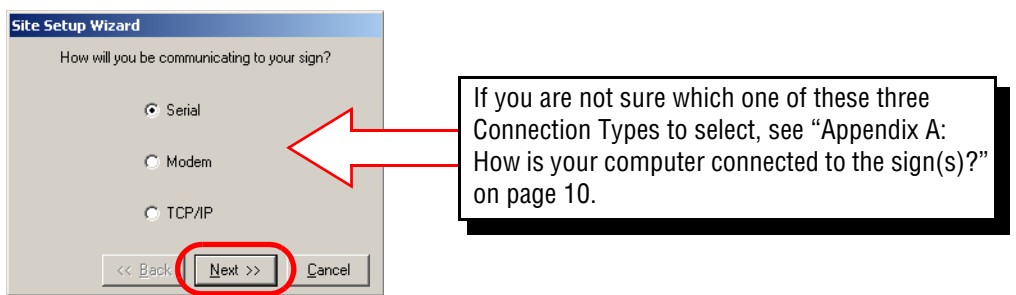

**13** If you selected *Serial*, use the settings shown below. Then click *Next*.

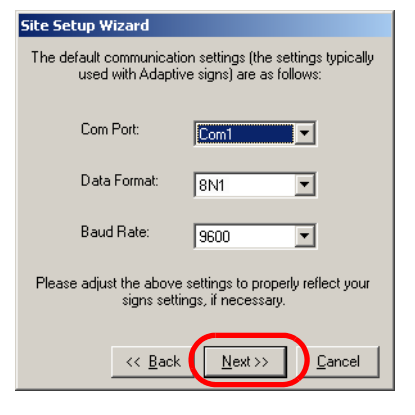

If you selected *Modem*, use the settings below. Then click Next.

| Site Setup Wizard                                                                                       |                                                                                    |
|----------------------------------------------------------------------------------------------------|------------------------------------------------------------------------------------|
| The default communication settings (the settings typically<br>used with Adaptive signs) are as follows: |                                                                                    |
| Com Port:                                                                                               |                                                                                    |
| Data Format: 8N1                                                                                        | <i>Dialing Prefix</i> = If you need to dial a number (like "9")                    |
| Baud Rate: 9600                                                                                         | to get an outside telephone line for the modem                                     |
| Dialing Prefix:                                                                                         | attached to your computer, enter that number here.                                 |
| Modem Init String:                                                                                      | Modem Init String = leave this blank.                                              |
| Phone Number:                                                                                           |                                                                                    |
| Please adjust the above settings to properly reflect your<br>signs settings, if necessary.              | <i>Phone Number</i> = type the phone number for the modem that is inside the sign. |
| << Back Next >> Cancel                                                                                  | Jan Jan Jan Jan Jan Jan Jan Jan Jan Jan                                            |

#### If you selected TCP/IP, set IP Address and Port as shown below. Then click Next.

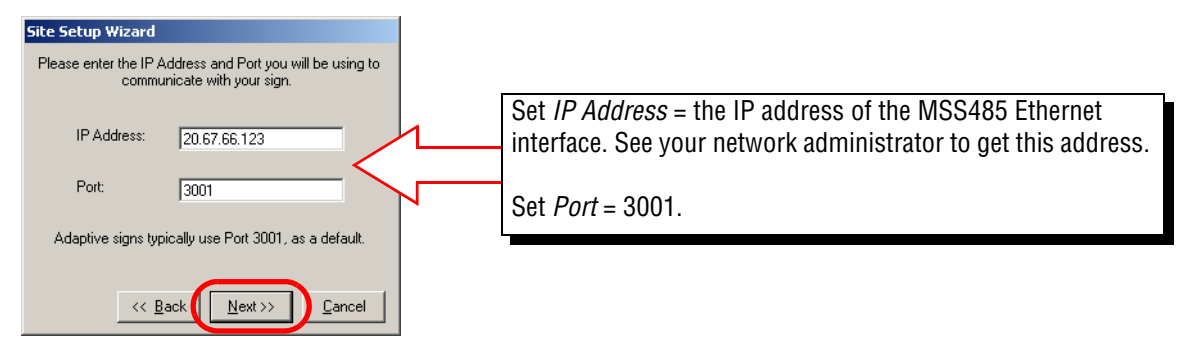

**14** In the next screen, select *AlphaEclipse 3600*. Then choose the other settings as shown below. Finally, click *Finish*:

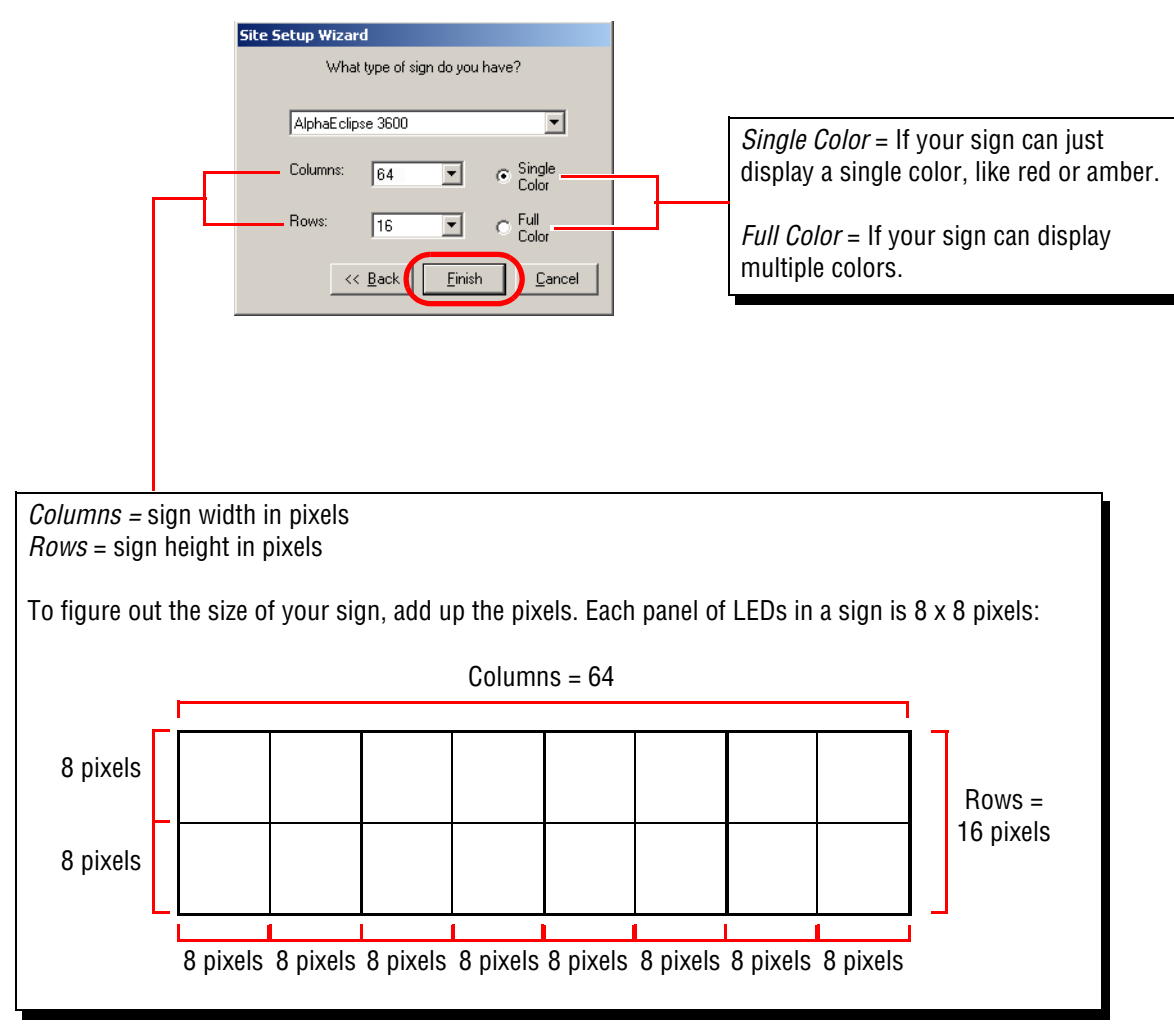

**15** To send your first message, go to "Sending your first message to the sign(s)" on page 8.

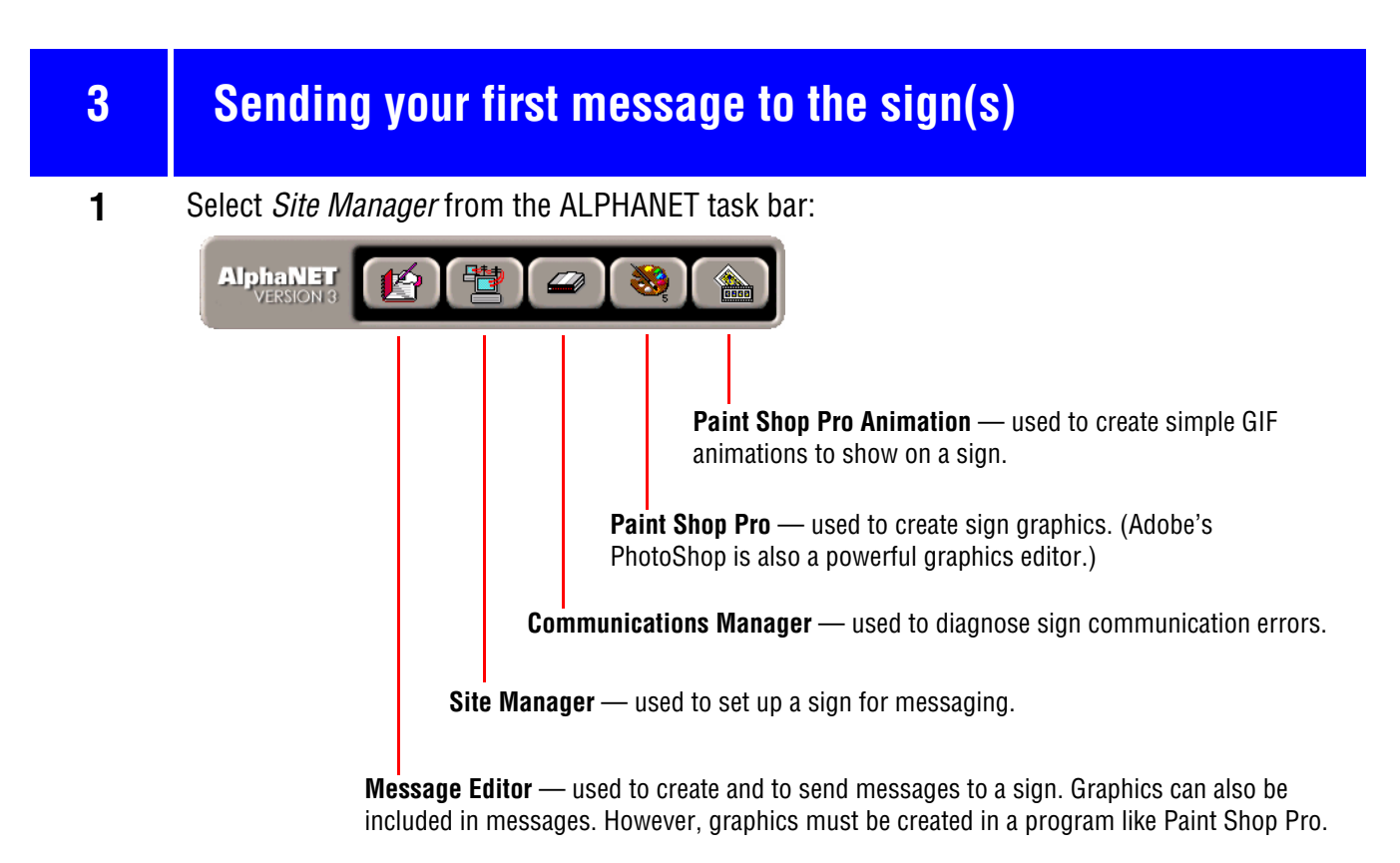

#### **2** A screen similar to the following will appear:

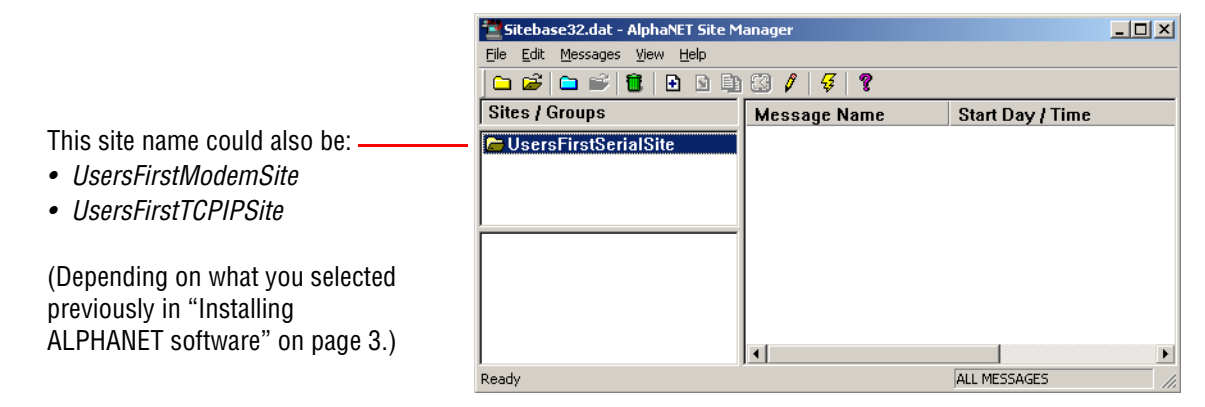

**3** Select *Messages* > *Edit* (or click the  $\Re$  icon). Then type the following message:

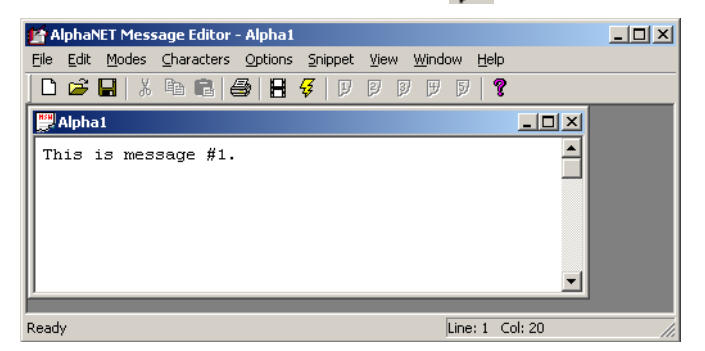

4 Select *File* > *Transmit* (or click the 4 icon). Then send the message to the sign by clicking *OK* at this prompt:

| Transmit                                                                  | ×      |
|---------------------------------------------------------------------------|--------|
| Transmit Options                                                          | ОК     |
| <ul> <li>To <u>All Sites</u></li> <li>To <u>Selected Sites</u></li> </ul> | Cancel |

**5** If the message appears on the sign(s), your installation is successful.

However, if your message does *not* appear:

- Make sure any interface device (like a modem, Converter Box III, and so on) has power and all cables are all properly connected.
- Send the message again. If it still does not appear, contact Adaptive Customer Support at 800-719-2838.

## Appendix A: How is your computer connected to the sign(s)?

## Select one of the following:

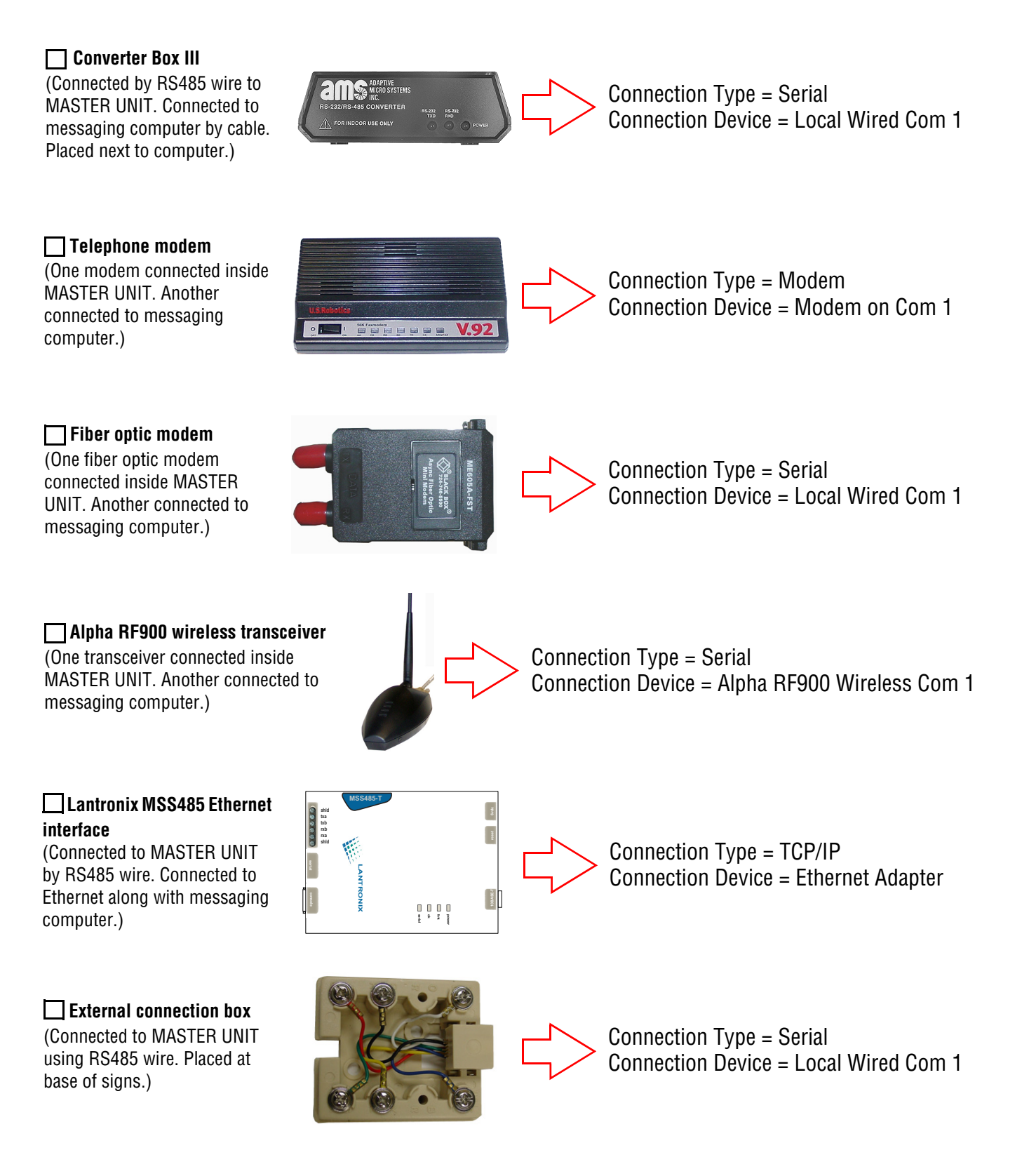

1

## Appendix B: Uninstalling ALPHANET software

Click *Start* > *Settings* > *Control Panel* > *Add or Remove Programs* as shown:

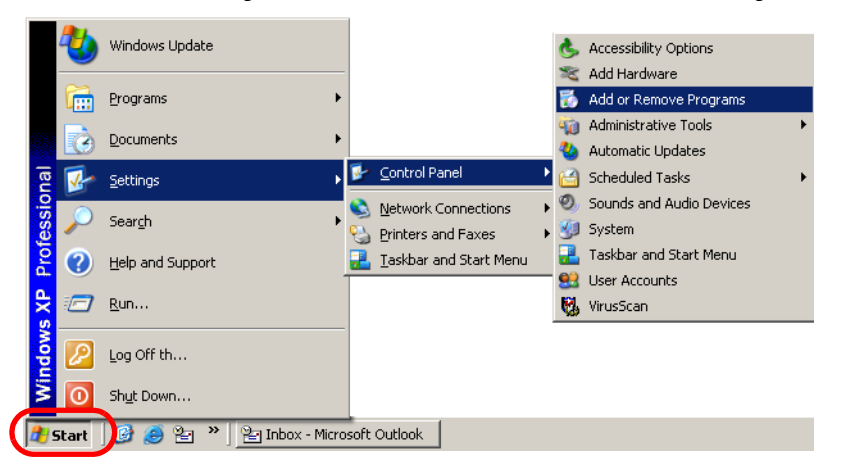

2 When the *Add or Remove Programs* window appears, locate and select the program *AlphaNET 3.0.* Then click *Change/Remove*:

| 👸 Add or Rem                  | iove Programs                                                             |                              |             |
|-------------------------------|---------------------------------------------------------------------------|------------------------------|-------------|
| 5                             | Currently installed programs:                                             | Sort by: Name                |             |
| Change or<br>Remove           | 🖟 Alpha Ethernet Setup                                                    | Size                         | 0.11MB      |
| Programs                      | AlphaNET 3.0                                                              | Size                         | 16.30MB     |
| - 🥵                           | Click here for support information.                                       | Used <u>o</u>                | ccasionally |
| Add <u>N</u> ew<br>Programs   | To change this program or remove it from your computer, click Change/Remo | Last Used On S<br>Ive. Chang | e/Remove    |
| <u></u>                       | 🛃 ATI Display Driver                                                      |                              |             |
|                               | 🔀 Centura Team Developer Runtime 1.5.                                     | Size                         | 30.11MB     |
| Add/Remove<br><u>W</u> indows | 🚱 CoffeeCup Free FTP                                                      | Size                         | 2.50MB      |
| Components                    | 📀 Dell Solution Center                                                    |                              |             |
|                               |                                                                           |                              |             |

#### **3** Select *Remove*. Then click *Next*.

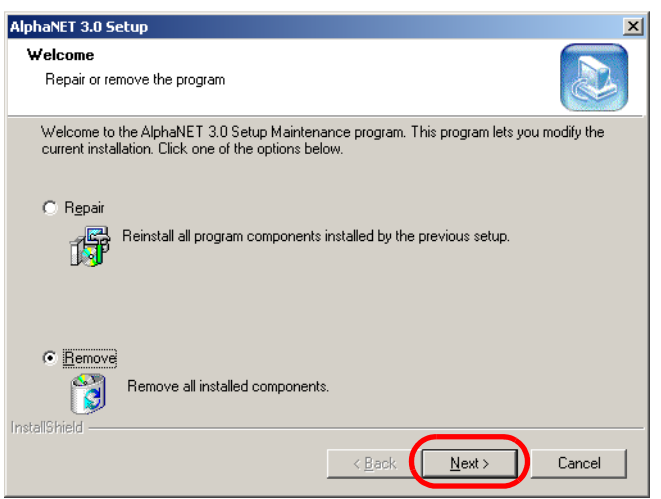

4 Click *Yes* at this prompt:

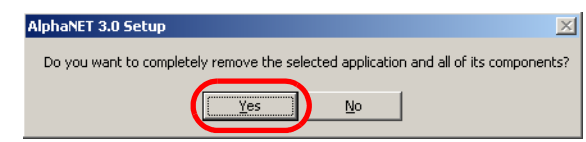

**5** ALPHANET software will be removed from your computer:

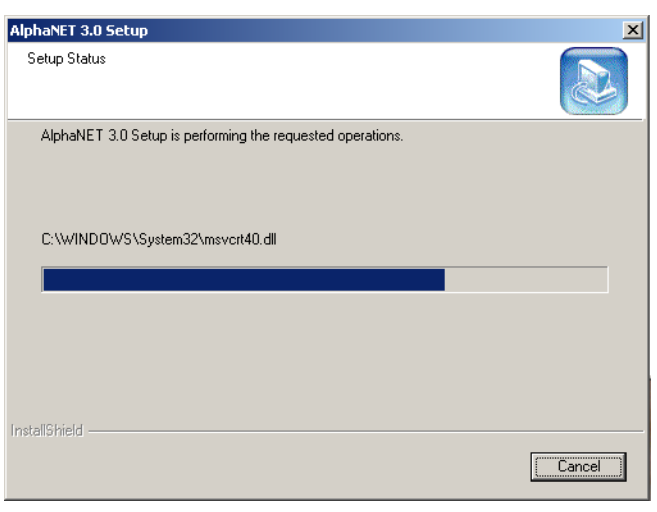

6

Click No, I will restart my computer later. Then click Finish:

| AlphaNET 3.0 Setup |                                                                                                    |
|--------------------|----------------------------------------------------------------------------------------------------|
|                    | Maintenance Complete<br>InstallShield Wizard has finished performing maintenance<br>operations on AlphaNET 3.0.                                                                                  |
|                    | <ul> <li>Yes, I want to restart my computer now.</li> <li>No, I will restart my computer later.</li> <li>Remove any disks from their drives, and then click Finish to complete setup.</li> </ul> |
|                    | < Back Finish Cancel                                                                                                    |

7 Locate the *AlphaNET* folder in your C:\ drive. Then delete this folder:

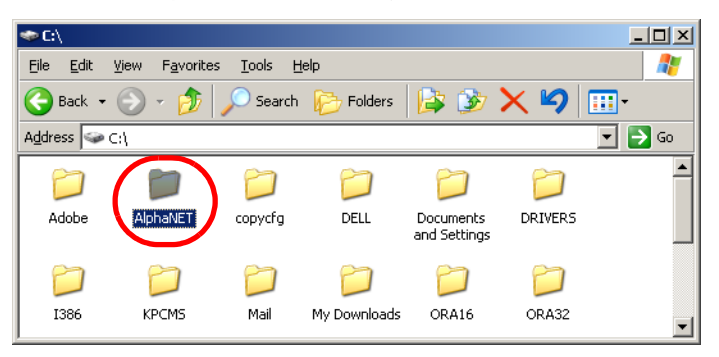

8 Click *Start* > *Shutdown* > *Restart*. Then click *OK*:

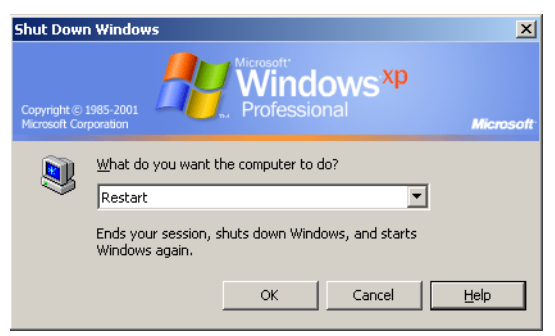

User Instructions for AlphaEclipse 3600 Signs (Series B) (Form number 9711-8033, December 14, 2004)

# Instructions for the *User*

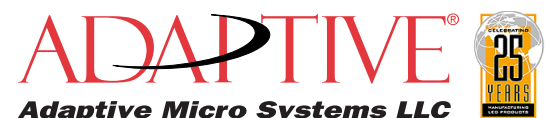

© Copyright 2004 Adaptive Micro Systems LLC. All rights reserved. Adaptive Micro Systems, 7840 North 86th Street, Milwaukee, WI 53224 USA 414-357-2020, 414-357-2029 (fax), http://www.adaptivedisplays.com

Trademarked names appear throughout this document. Rather than list the names and entities that own the trademarks or insert a trademark symbol

with each mention of the trademarked name, the publisher states that it is using names for editorial purposes and to the benefit of the trademark owner with no intention of improperly using the trademark. The following are trademarks of Adaptive Micro Systems: Adaptive, Alpha, AlphaLert, AlphaNET, AlphaNet plus, AlphaEclipse, AlphaPremiere, AlphaTicker, AlphaVision, AlphaVision InfoTracker, Automode, BetaBrite, BetaBrite Director, BetaBrite Messaging Software, Big Dot, Director, EZ KEY II, EZ95, PagerNET, PPD, PrintPak, Serial Clock, Smart Alec, Solar, TimeNet.

The distinctive trade dress of this product is a trademark claimed by Adaptive Micro Systems LLC. Due to continuing product innovation, specifications in this manual are subject to change without notice.